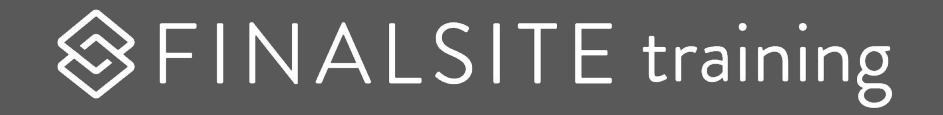

# **Calendars & Posts**

Managing events and news on your site

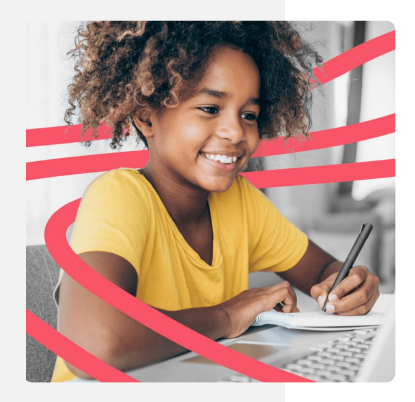

### Agenda

**01** Review Home Page/Interior Page editing

**02** <u>Calendar Manager</u>

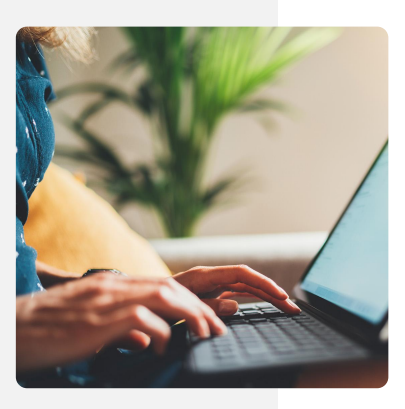

**03** Display events on your site

04 Posts module

05 Display news on your site

♦ FINALSITE training

### Homework review

What successes or challenges did you find when working with the following:

- Interior Pages: editing content, changing layouts?
- Home page elements?
- Hero Slideshows: working with Resources or Galleries?
- Managing pages?

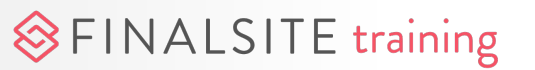

### How does Composer work?

Composer pages are comprised of a variety of different **elements**.

**Content and layout elements** are edited directly **on the page**. However, **other elements** are pulling content from what we call **modules**.

**Modules** are small **databases of information**. Content updated in the module dynamically updates the content on the page

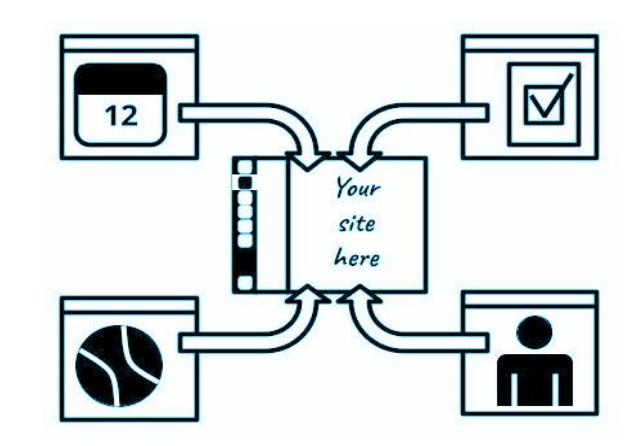

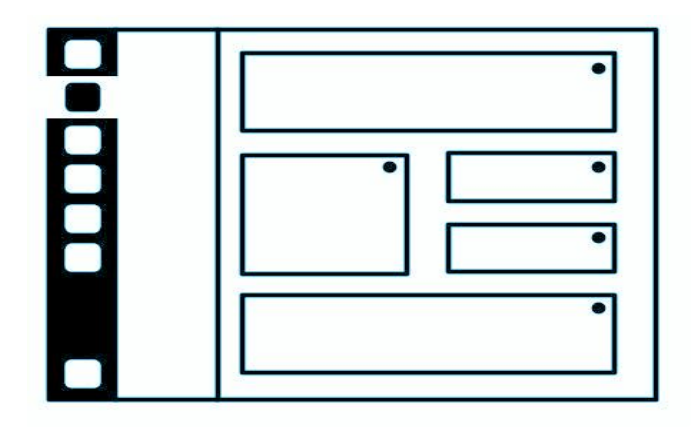

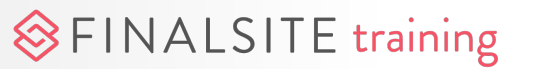

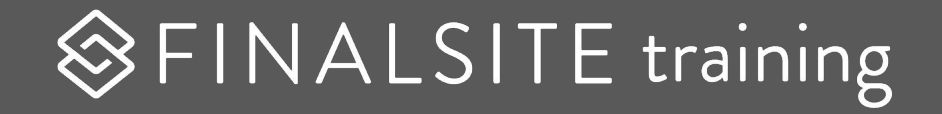

# Calendar Manager

Managing events

| Dashboard Calendars Even                                   | ts Styles Import     | Export Settings |                     |  |  |  |  |  |
|------------------------------------------------------------|----------------------|-----------------|---------------------|--|--|--|--|--|
| Calendar Dashboard                                         |                      |                 |                     |  |  |  |  |  |
| Quick Links: + New Event + New                             | Calendar 🕂 New Group | V Bulk Publish  |                     |  |  |  |  |  |
|                                                            |                      |                 |                     |  |  |  |  |  |
| RECENTLY EDITED EVENTS                                     |                      |                 |                     |  |  |  |  |  |
| Title                                                      | Event Date/Time      | Location        | Last Updated        |  |  |  |  |  |
| Bobcat Reads: The Beauty in<br>Breaking by Michelle Harper | 06/01/2021 All Day   |                 | 06/02/2021 12:24 PM |  |  |  |  |  |
| 🖍 Today is Awesome!                                        | 06/11/2021 All Day   |                 | 06/11/2021 4:45 PM  |  |  |  |  |  |
| 🖍 Campus Close-Up                                          | 11/14/2019 4:00 AM   |                 | 11/19/2019 11:22 AM |  |  |  |  |  |
| CES Back-To-School Night                                   | 09/26/2019 6:00 PM   |                 | 09/25/2019 11:24 AM |  |  |  |  |  |
| 🖍 FA Back-To-School Night                                  | 09/26/2019 All Day   |                 | 09/25/2019 11:21 AM |  |  |  |  |  |
| 🖍 Summer Programs End                                      | 08/16/2019 All Day   |                 | 08/28/2019 4:10 PM  |  |  |  |  |  |
| First Day of Classes                                       | 09/07/2019 All Day   |                 | 08/28/2019 11:25 AM |  |  |  |  |  |
| Bobcat Reads: The Beauty in<br>Breaking by Michelle Harper | 06/01/2021 All Day   |                 | 06/29/2021 2:37 PM  |  |  |  |  |  |

FINALSITE training

# Quick history lesson

- Calendar Manager is an old-school Finalsite module. (It's still good!)
- It exemplifies the concept of "modular" content in Composer.
- Shares some common elements with other old-school modules:
  - Opens in a pop-up
  - Tabbed interface
  - Big green buttons and edit pencils
  - Works with File Manager only

### **Event Source**

Events are managed in **Calendar Manager** in one of two ways:

#### Normal

- Events are manually entered into calendars
- Can be imported with a datasheet
- All edits are managed here
- Site admins need access

#### Live

- Events are synced from an ics feed (such as Google Calendar)
- All edits are managed in the original source
- ICS file must be less than 1.5 MB
- Site admins don't need access

#### ℅FINALSITE training

| Calendar Manager                                                                       |          |
|----------------------------------------------------------------------------------------|----------|
|                                                                                        |          |
| CALENDAR SETTINGS                                                                      |          |
| Calendar Type: Live iCal V                                                             |          |
| Calendar Title: Name your calendar here                                                |          |
| Live URL: https://calendar.google.com/calendar/ical/basic.ics 3                        |          |
|                                                                                        |          |
| Group:                                                                                 |          |
| Key:                                                                                   |          |
| Icon: Browse                                                                           | Category |
| Name Color Key Icon G Add Category                                                     |          |
| Browse                                                                                 |          |
| LMS/App Availability                                                                   |          |
| This calendar should be viewable to LMS and app end users that belong to the following |          |
| O None  Public O Specific roles                                                        |          |
| Cancel III Create 5                                                                    |          |
|                                                                                        |          |
|                                                                                        |          |
|                                                                                        |          |
|                                                                                        |          |
|                                                                                        |          |
|                                                                                        |          |
|                                                                                        |          |
|                                                                                        |          |
|                                                                                        |          |

FINALSITE training

### Live calendar

- Find the URL in your calendar system that ends in .ics (make sure it's public) - <u>Learn more</u>
- 2. Create a new calendar
- **3.** Choose "Live" calendar type.
- **4.** Paste the URL in the Live URL field.
- **5.** Make the calendar viewable to the public.
- 6. Create the calendar

| Dashboard                                                                                              | Calendars                                             | Events                         | Import          | Export | Settings |  |  |  |
|----------------------------------------------------------------------------------------------------|-------------------------------------------------------|--------------------------------|-----------------|--------|----------|--|--|--|
| Import Ca                                                                                              | alendar Even                                          | ts                             | 1               |        |          |  |  |  |
| File     Select a file     Choose File     Format:      I                                              | URL<br>to import files. Allo<br>No file chosen<br>Cal | wed format is it<br>2<br>nited | Cal or data she | eet.   |          |  |  |  |
| SELECT CA                                                                                              | Import File V                                         | 3                              |                 |        |          |  |  |  |
| This may take 5 - 10 minutes for large files. Please wait before trying again.  Import Calendar Events |                                                       |                                |                 |        |          |  |  |  |
|                                                                                                    |                                                       |                                |                 |        |          |  |  |  |
|                                                                                                    |                                                       | 5                              | -               |        |          |  |  |  |

♦ FINALSITE training

### Normal calendar

Create a new calendar using the "Normal calendar type

- Use the Import tab to import events from a <u>datasheet</u>
- **2.** Choose the file
- 3. Select the corresponding calendar
- 4. Import calendar events
  - ★ Ask us for help!

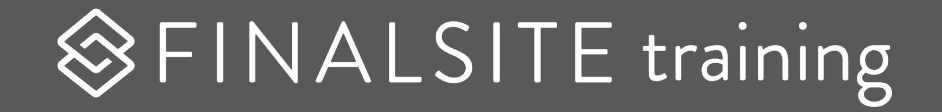

# Display events on your site

# Home Page Events / Calendar

- What happens when you click on an event title?
- What happens when you click on "View All Events" or "View Full Calendar"?

#### ℅FINALSITE training

#### SD News & Events

g noteworthy happening in Nittanyville!

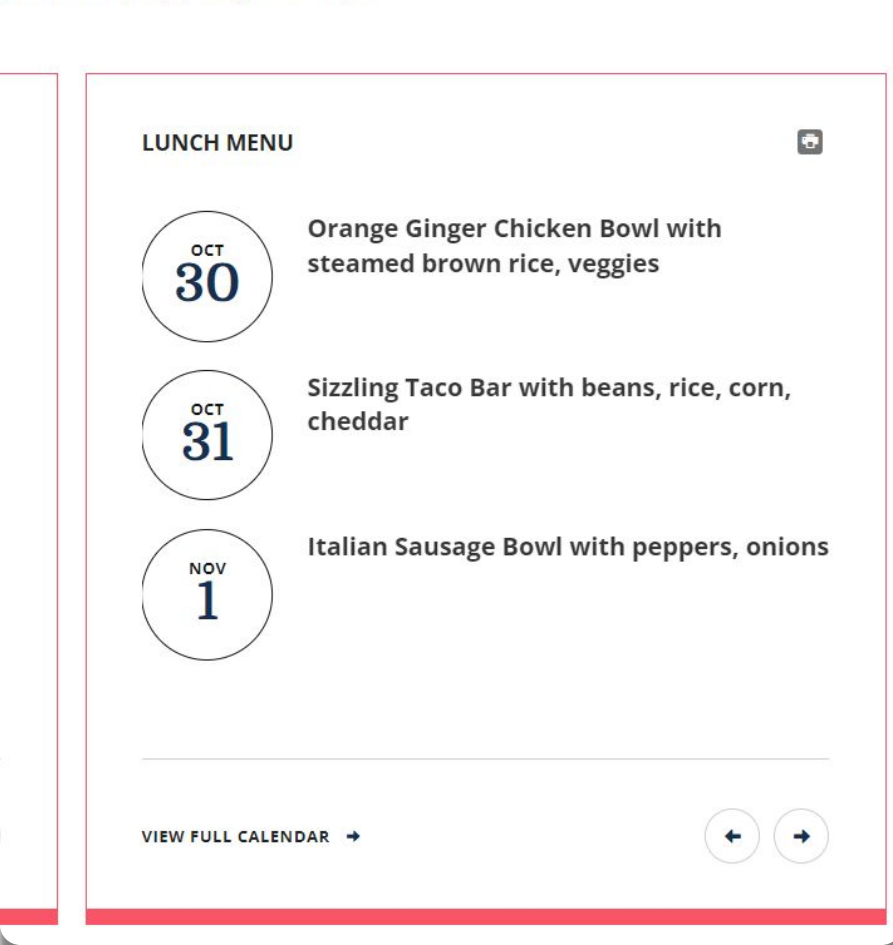

### **Events / Calendar**

#### **Edited in Calendar Manager**

Which calendar is displaying?

- **1.** Use the element settings to learn which calendar(s) are displaying.
- 2. Go to Modules > Calendar Manager
- 3. Open the Calendar and edit

FINALSITE training

**Note:** The calendar may be a live calendar synced to a Google calendar feed. In this case, it would only be edited in Google.

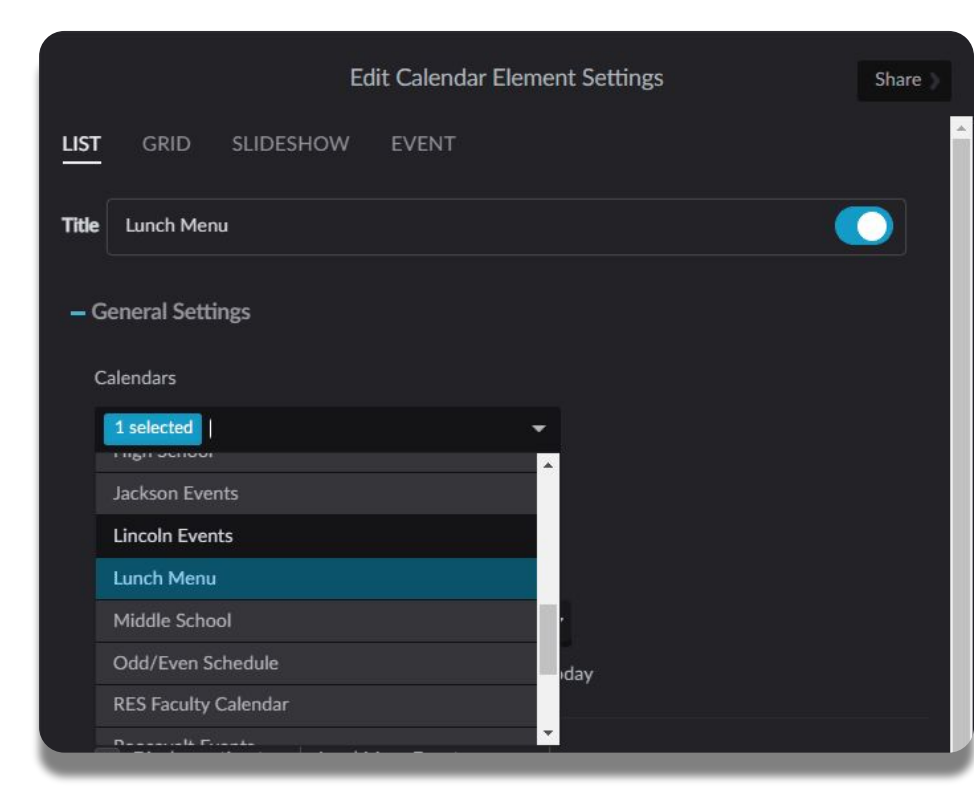

#### Learn more about Calendar Manager

# **Calendar Element Settings**

#### **General Settings**

- Display 0 days before today
- Uncheck Display Past Events

#### **Event Settings**

FINALSITE training

• Check what you what displayed

\* Changing other settings in the home page element could break the display/functionality.

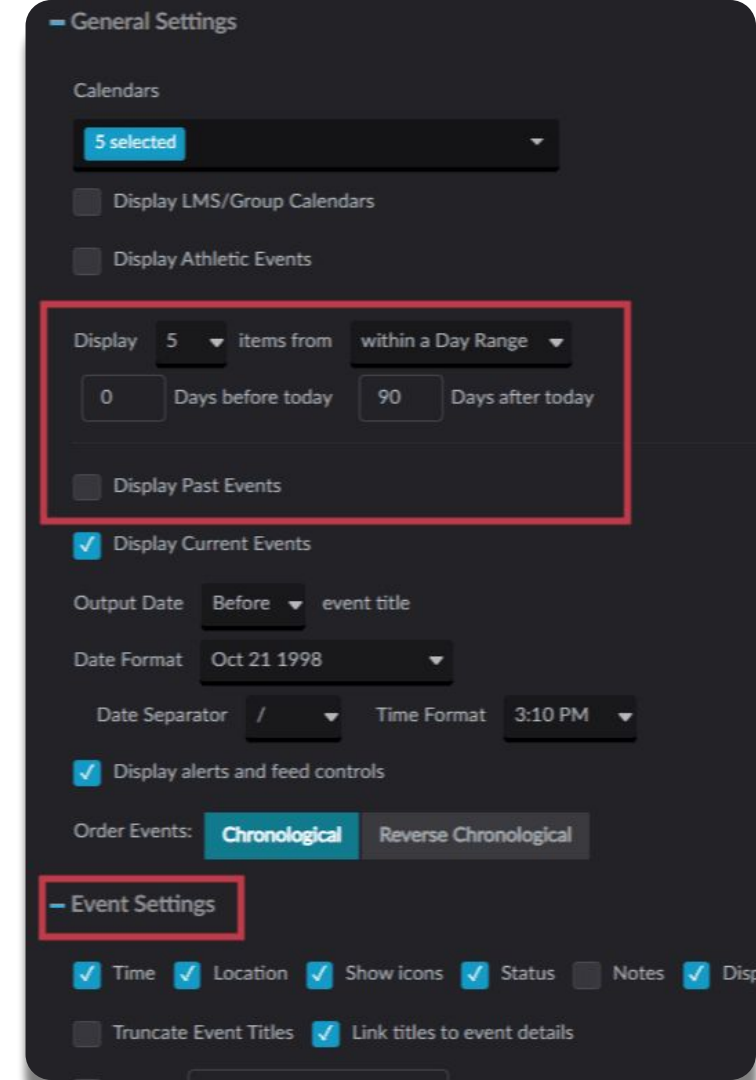

### View Full Calendar

- What happens when you click on "View All Events" or "View Full Calendar"?
- What page is it linked to?
  - In the element settings, expand +Design
  - Find the link in the header or footer content
  - Right-click on the text
  - Click "Edit Link"
  - Set the link to your full calendar page
- Don't have a full calendar page yet?
  - Learn more about Calendars in Composer

#### 

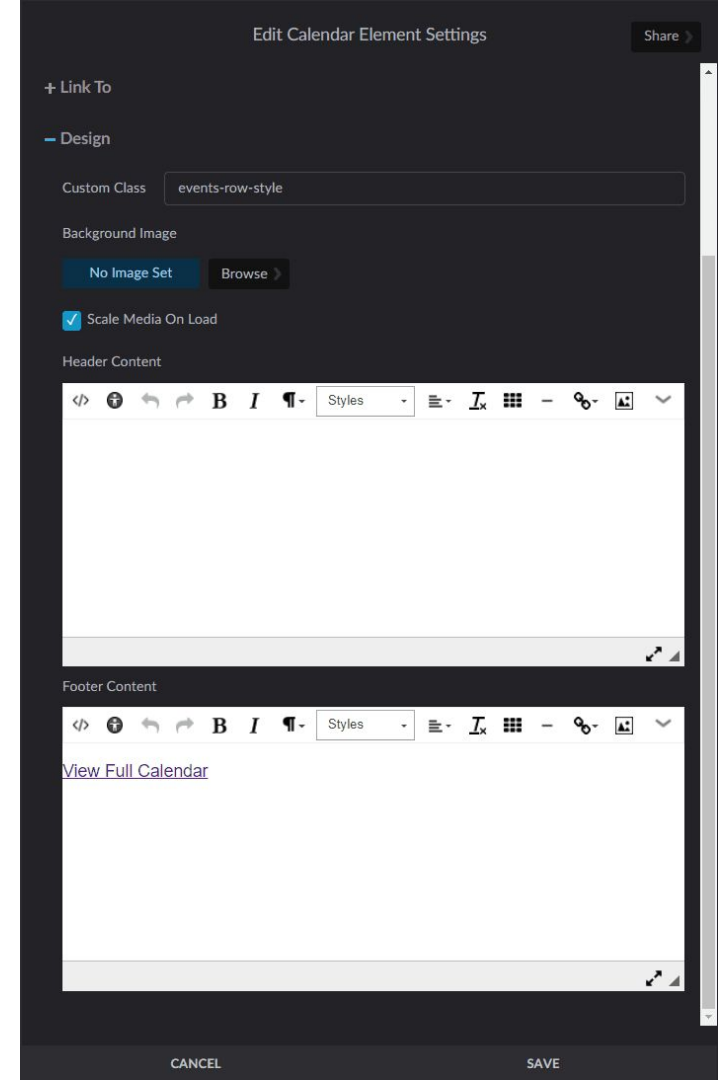

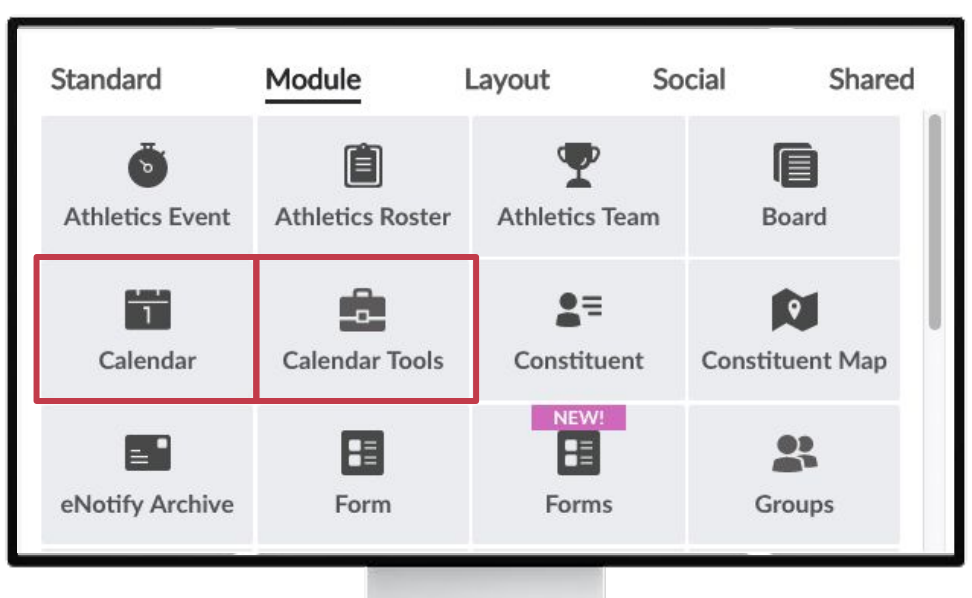

### **Calendar elements**

**Calendar:** Displays full calendars in list, grid, slideshow, or single view

**Calendar Tools:** Displays a legend, search feature, or mini grid

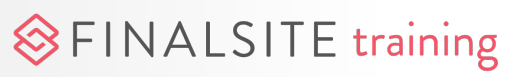

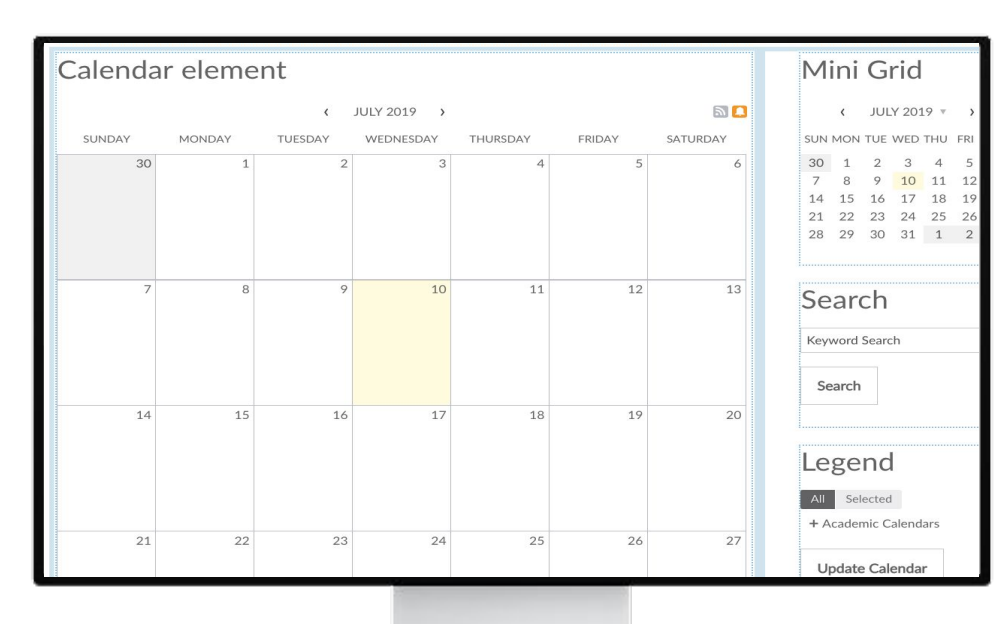

♦ FINALSITE training

### Make a page

- **1.** Put a Calendar element on a page.
- 2. Pick one or more calendars from Calendar Manager to display.
- **3.** Choose List or Grid (or Slideshow) format from the element settings.
- Configure other element settings as desired. ☆ Have fun with your settings!
- Add Calendar Tools elements and link to the Calendar element.

#### Five Calendar element settings to cozy up with

#### Display Month/Week/Day Controls

Users decide how many events to see.

#### Combine Sat/Sun

Free up more space for weekday events.

#### Display alerts and feed controls

Users can subscribe for event reminders.

#### **Display Print button**

Satisfy users who *really* want it on paper.

#### **Display Athletic Events**

Share Athletics Manager data, as well.

#### ℅FINALSITE training

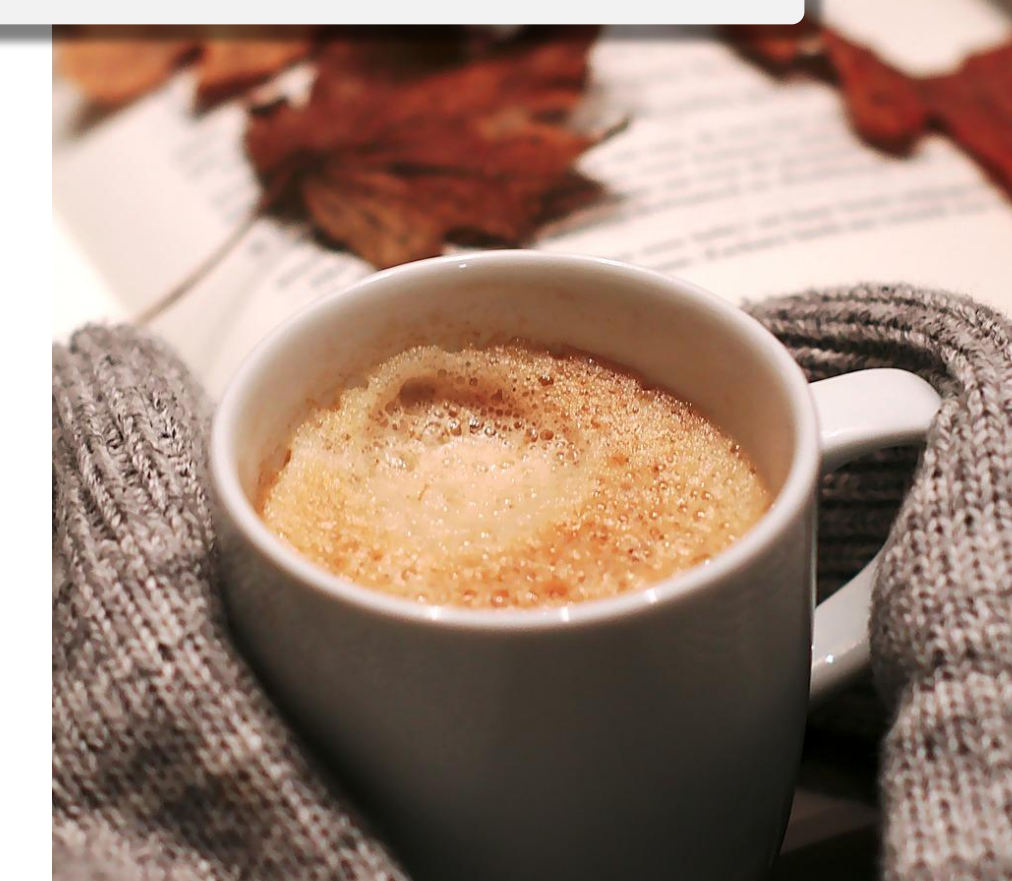

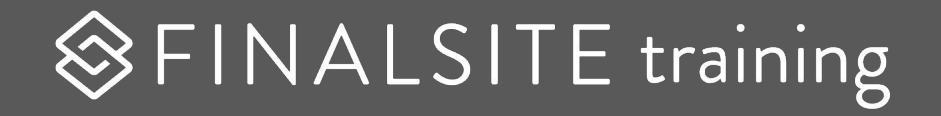

# Posts

Managing news and announcements

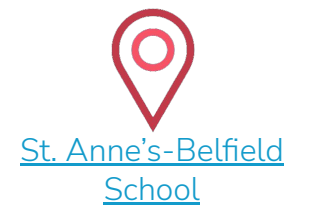

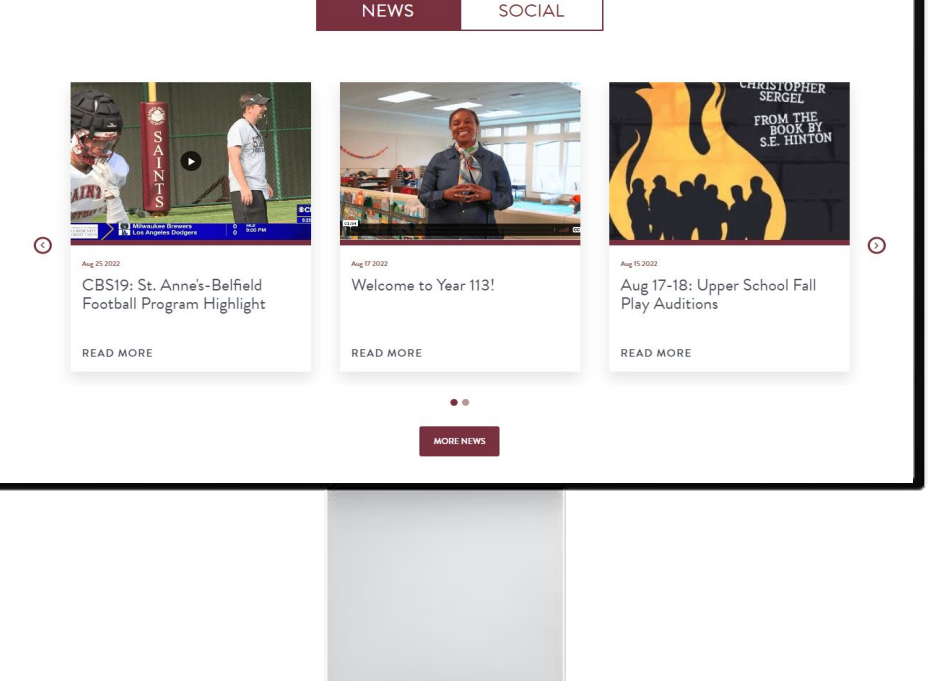

NEWS

INALSITE

News featured on your homepage:

Just a few stories

Homepage

- May come from multiple boards
- May be in a grid, list, slideshow, or custom format
- May open in a popup or on a separate page
- "More News" link takes the reader to a full page of news

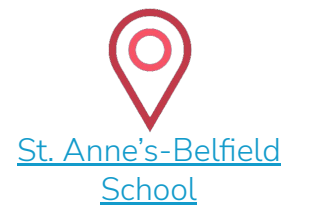

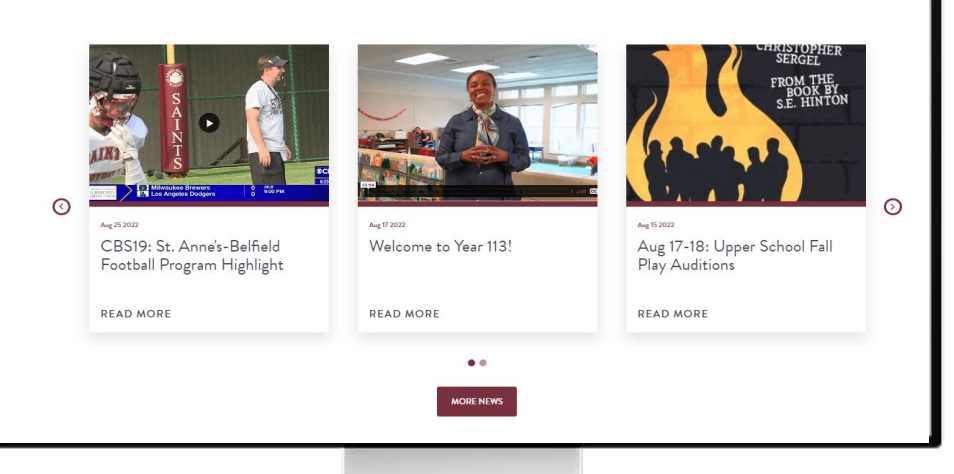

NEWS

SOCIAL

**News Page** 

A full news page:

- May display posts from all boards
- Is often in a grid format
- May offer a search feature
- May offer filtering with categories and/or posts

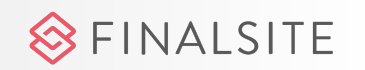

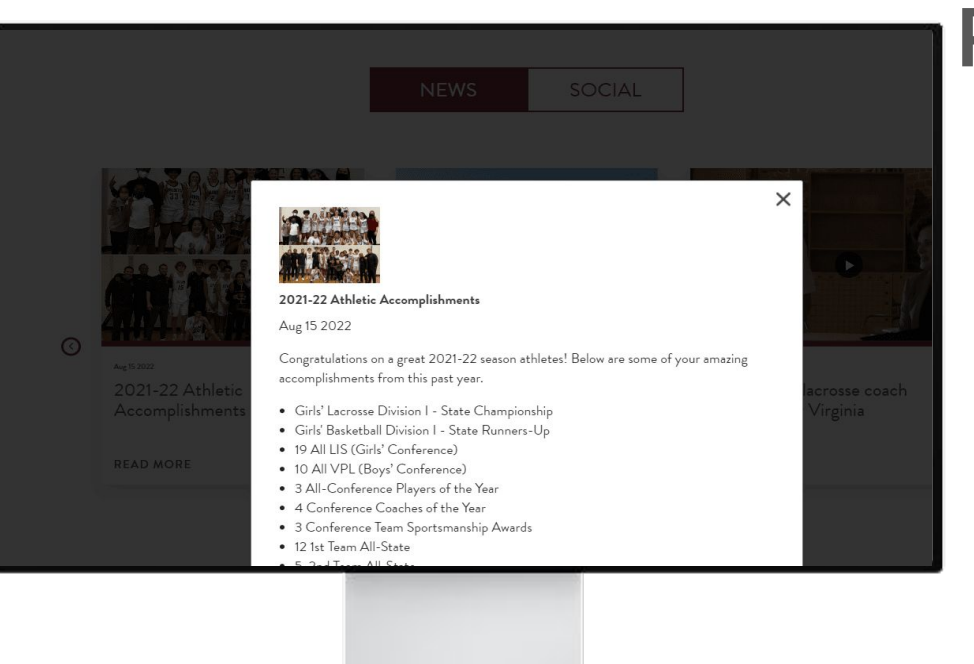

FINALSITE

### Popup

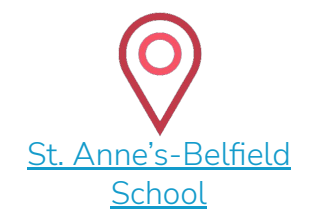

- Read the full story with one click
- Very simple design
- Great starting point
- Not easy to share
- Can't be searched
- No tracking on how many clicks a story has

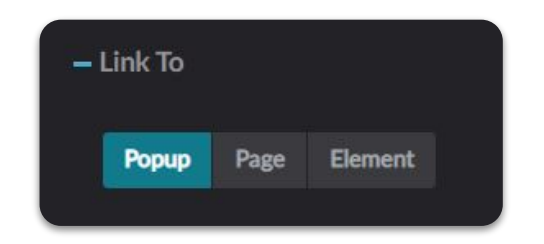

#### AUG 17-18: UPPER SCHOOL FALL PLAY AUDITIONS

August 15, 2022

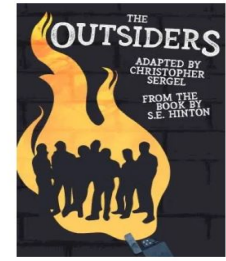

YOU MAY ALSO LIKE

Program Highlight

Welcome to Year 113!

CBS19: St. Anne's-Belfield Footbal

AUG. 17 - 18: UPPER SCHOOL FALL PLAY AUDITIONS: "THE OUTSIDERS"

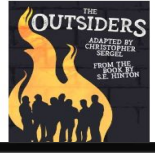

Upper School students are invited to audition for the Fall Play, "The Outsiders," adapted from the classic novel by S.E. Hinton.

Students may sign up to audition by visiting: https://forms.gle/ tXBMibsiUoUHSudc7

Students unable to attend should reach out to Mr. Watsor

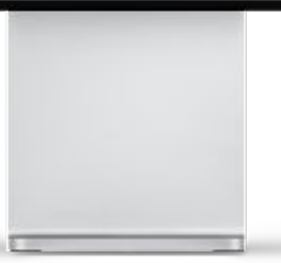

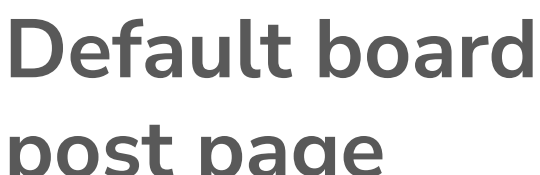

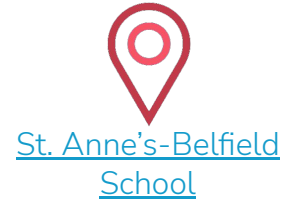

### post page

- A default page used to view post content dynamically from any post title/board
- Most often hidden from navigation
- Creates a direct URL for individual posts
- Uses a single post element
- May contain other elements such as more news or resources

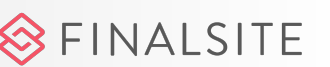

### Home Page News / Posts

- What happens when you click on a news title or on "Read More"?
- What happens when you click on "View All News"?
- Note what is displaying:
  - Thumbnail
  - o Title
  - o Summary
  - Body (in the pop-up)

# FINALSITE training

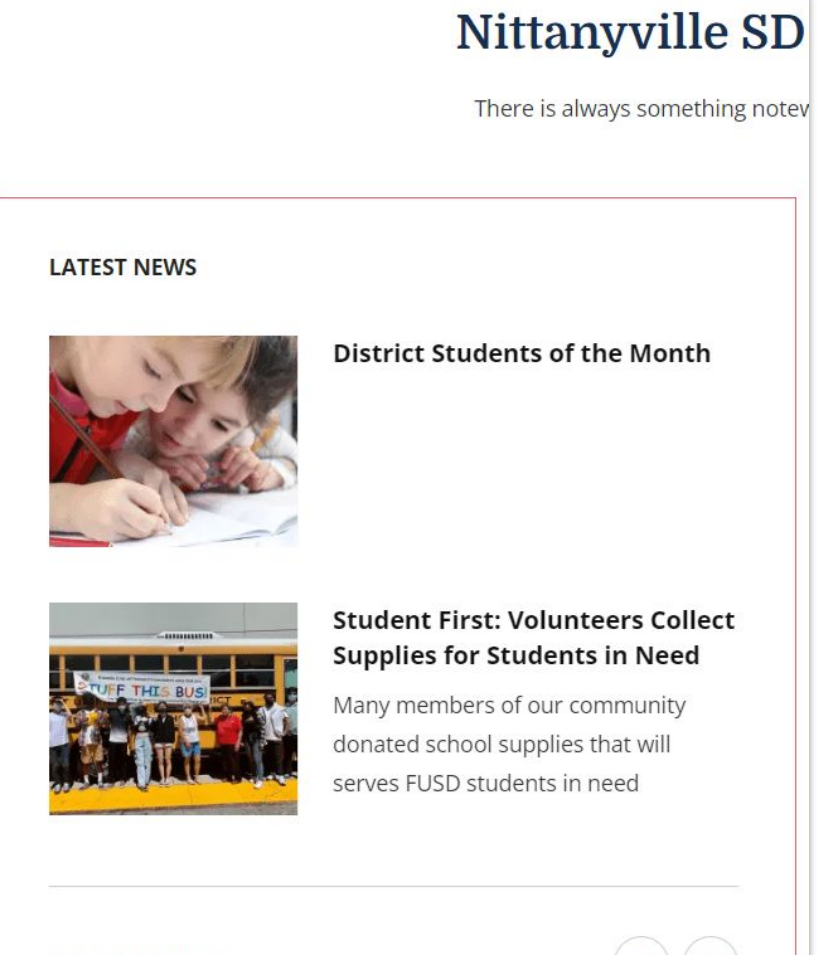

# News / Posts

- What happens when you click on "View All News"?
- What page is it linked to?
  - In the element settings, expand +Design
  - Find the link in the header or footer content
  - Right-click on the text
  - Click "Edit Link"
  - Set the link to your full news page
- Don't have a full news page yet?
  - Learn more about Posts in Composer

#### 

| Edit Post Element Settings              |       |        |        |    |        |   |    |           | Share ) |      |            |           |     |
|-----------------------------------------|-------|--------|--------|----|--------|---|----|-----------|---------|------|------------|-----------|-----|
| + Link To                               |       |        |        |    |        |   |    |           |         |      |            |           |     |
| – Design                                |       |        |        |    |        |   |    |           |         |      |            |           |     |
| Custom Class                            | blog  | g-row- | slider |    |        |   |    |           |         |      |            |           |     |
| Background Ima                          | ige   |        |        |    |        |   |    |           |         |      |            |           |     |
| No Image S                              | et    | Bro    | wse    |    |        |   |    |           |         |      |            |           |     |
| 🗸 Scale Media                           | On Lo | ad     |        |    |        |   |    |           |         |      |            |           |     |
| Header Content                          |       |        |        |    |        |   |    |           |         |      |            |           |     |
| <>> • • • • • • • • • • • • • • • • • • | 1     | B      | I      | ¶- | Styles | • | Ē٠ | <u></u> × |         | -    | <b>%</b> - | <b>A:</b> | ~   |
|                                         |       |        |        |    |        |   |    |           |         |      |            |           |     |
|                                         |       |        |        |    |        |   |    |           |         |      |            |           |     |
|                                         |       |        |        |    |        |   |    |           |         |      |            |           |     |
|                                         |       |        |        |    |        |   |    |           |         |      |            |           |     |
|                                         |       |        |        |    |        |   |    |           |         |      |            |           |     |
| Footer Content                          |       |        |        |    |        |   |    |           |         |      |            |           | 2 A |
| <> 6 h                                  | ~     | В      | I      | ¶- | Styles | • | ±۰ | <u></u> × |         | -    | Q₀-        | <b>A:</b> | ~   |
| View All New                            | IS    |        |        |    |        |   |    |           |         |      |            |           |     |
|                                         |       |        |        |    |        |   |    |           |         |      |            |           |     |
|                                         |       |        |        |    |        |   |    |           |         |      |            |           |     |
|                                         |       |        |        |    |        |   |    |           |         |      |            |           |     |
|                                         |       |        |        |    |        |   |    |           |         |      |            |           |     |
|                                         |       |        |        |    |        |   |    |           |         |      |            |           | 24  |
|                                         |       |        |        |    |        |   |    |           |         |      |            |           |     |
|                                         | CAN   | CEL    |        |    |        |   |    |           | 5       | SAVE |            |           |     |

### **News / Posts**

#### **Edited in Posts**

℅FINALSITE training

Which board is displaying?

 Use the element settings to learn which board(s) are displaying.

Learn more about Posts

2. Go to Modules > Posts

|            |                 |                  | Edit Post Element Settings                            | Share |
|------------|-----------------|------------------|-------------------------------------------------------|-------|
| LIST       | GRID            | SLIDESHOW        | SINGLE                                                |       |
| Title      | Latest New      | s                | (                                                     |       |
| <b>-</b> G | ontent Filte    | rs               |                                                       |       |
| D          | isplay posts fr | om Collection    | select a collection 🔻                                 |       |
|            | That also I     | pelong to        |                                                       |       |
|            | All Tags        | Specific Tags    |                                                       |       |
|            | Select pos      | ts to display Al | l 🔘 Only Featured 🔘 Only Non-Featured 🔘               |       |
|            | <b>I</b> gnore  | Role/Group Dis   | play Settings                                         |       |
|            |                 | Posts from colle | ctions will appear above posts from selected board(s) |       |
| D          | isplay posts fr | om Board(s)      | 1 Selected  Select Board                              |       |
|            | That also I     | pelong to        |                                                       |       |
|            | All Tags        | Specific Tags    |                                                       |       |
|            | Select pos      | ts to display Al | I 🔵 Only Featured 🔘 Only Non-Featured 🔘               |       |

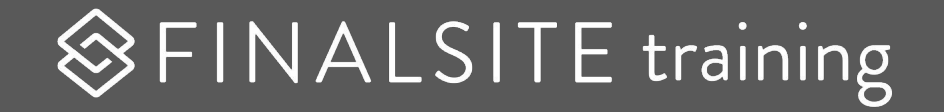

# **Posts Module**

### **Organization of Posts**

#### Dashboard

FINALSITE training

**Boards:** Contain Posts of a specific subject, such as District News

**Folders:** Collection of Boards, back end organization only

**Collections:** Add Posts from any Board to a collection and organize in any order.

**Permissions:** Set Module administrator access to Boards, Collections

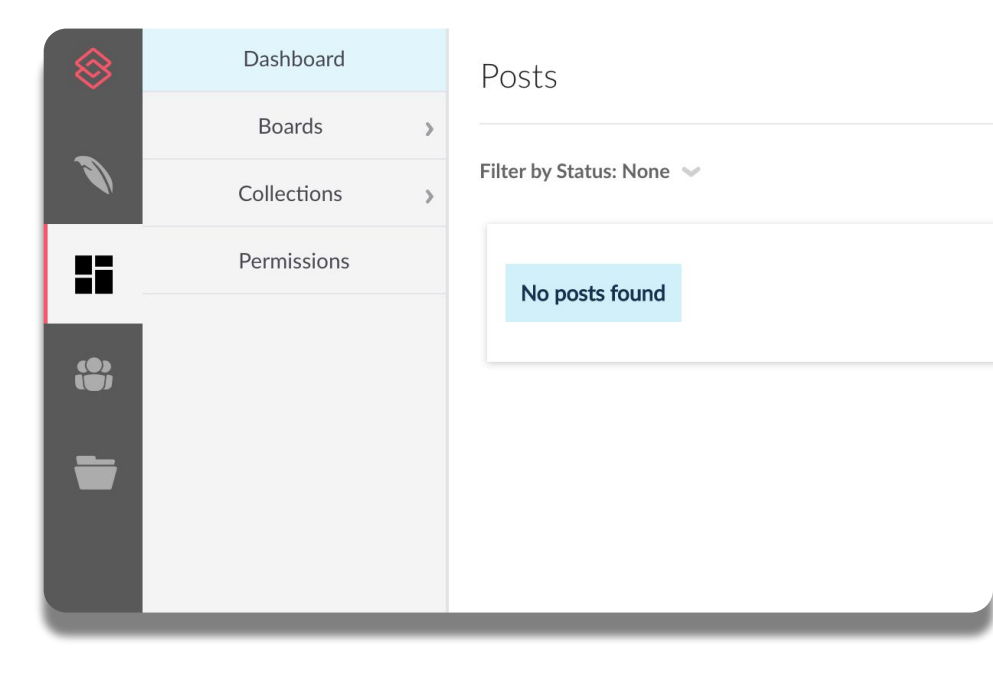

### Who needs a board?

- How many boards do you have?
- Where are you naturally divided?
- What kind of access are you giving users?
- Where are all the places you want to share posts on your site?

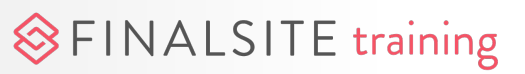

### **Examples of board structures**

#### District

- District News
- Employment
- Transportation

#### **NRH Elementary**

- NRHES News

#### NRH Middle

- NRHMS News

#### NRH High

- NRHHS News

#### All School

\_

- All School News
- Employment
- Transportation

#### Lower School

- LS News

#### Middle School

- MS News

#### Upper School

- US News
- Athletics

#### FS Academy

- All School News
- Employment
- Transportation
- Athletics
- Fine Arts
- Admissions

**Folders** allow you to define locations.

Assign permissions to manage posts by **Boards**.

Admins only see the folders and boards that they have access to.

#### 

### **Elements of a Post**

- Click on a board
- Click on an existing post
- Locate the following:
  - o Title
  - Body Content
  - Summary
  - Thumbnail
  - Start date

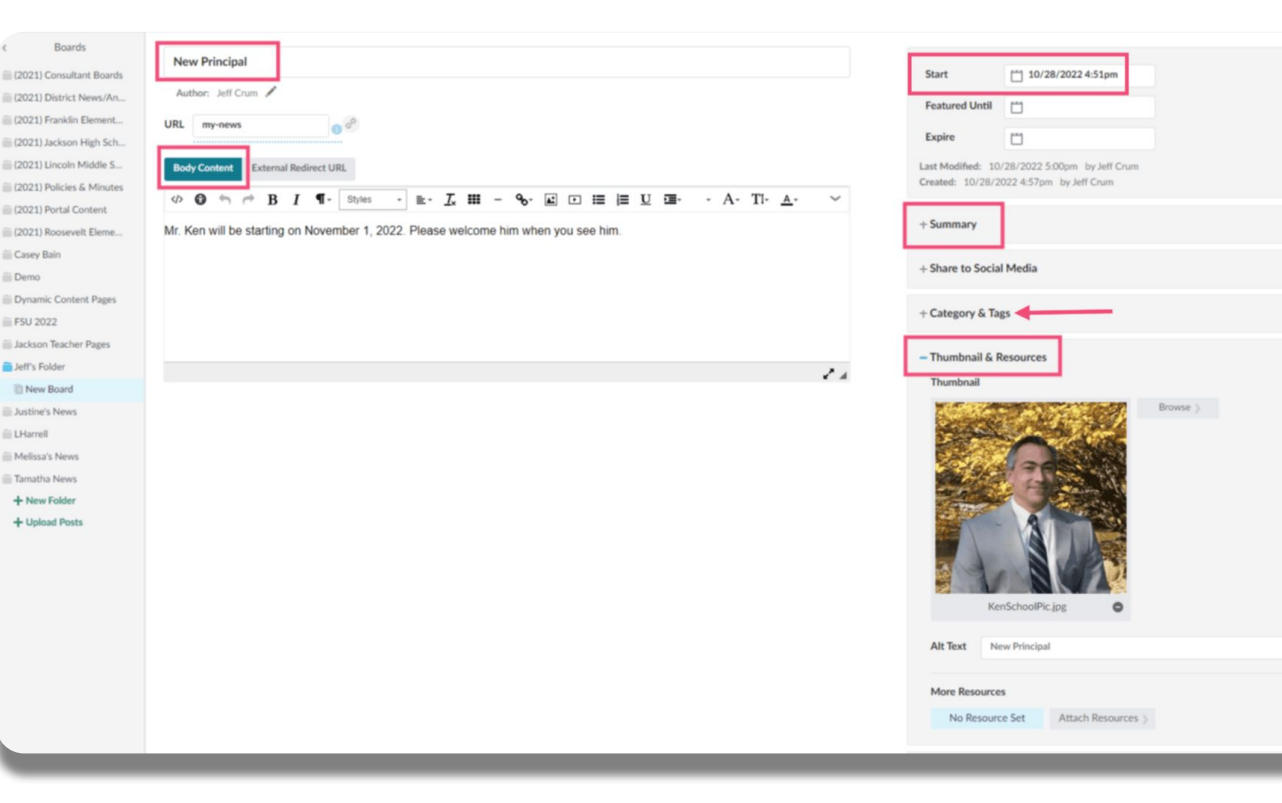

#### ♦ FINALSITE training

### Tags

FINALSITE training

### Tags are shared across all boards and may be used to filter which stories appear on which pages/sites.

Example: A district may want to create a news story that appears on the district site as well as on the high school site. If each school has their own tags, this can be done. The high school would configure their post element to display all posts from the high school news board, as well as posts from the district board that are tagged 'high school.'

| Categories                          | Manage Categorie |
|-------------------------------------|------------------|
|                                     |                  |
|                                     |                  |
| No categories have been created for | or this board.   |
|                                     |                  |
|                                     |                  |
| Tags                                |                  |
|                                     |                  |
| Jackson HS X                        |                  |

#### Learn more about using Tags

### **Create a Post**

Click on a board

FINALSITE training

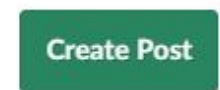

- Click Create Post
- Complete all post details
  - Title, body, summary, thumbnail
  - Tags (if used)
- Save > Do you want to publish immediately?
  - Yes a start date/time will be entered and the post will publish
  - No the post stays in draft mode until you schedule the start date/time

**Featured Until:** the post remains at the top of the news list until this date, then it will fall in order with all posts (**Note:** This may be how posts appear as a "Featured News Story")

**Expire:** the post will be removed from the page, but will remain in posts

| Start          | 2/16/2022 2:20pm |
|----------------|------------------|
| Featured Until |                  |
| Expire         | [**              |

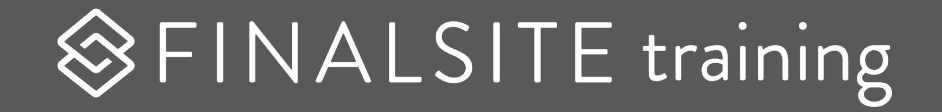

# **Display Posts on your site**

### **Configure Home Page News**

- Content Filters
  - Target posts in the element

|       |                                  | Edit Post                              | Element Set                | tings                  | Share |
|-------|----------------------------------|----------------------------------------|----------------------------|------------------------|-------|
|       | GRID SLIDES                      | HOW SINGLE                             |                            |                        |       |
| Title | Latest News                      |                                        |                            |                        |       |
| - C   | ontent Filters                   |                                        |                            |                        |       |
| C     | isplay posts from <b>Colle</b>   | ction select a c                       | ollection 🔻                |                        |       |
|       | That also belong to              |                                        |                            |                        |       |
|       | All Tags Spec                    | fic Tags                               |                            |                        |       |
|       | Select posts to disp             | lay All 🔵 Only<br>oup Display Settings | Featured 🔘                 | Only Non-Featured      |       |
|       | Posts fro                        | m collections will ap                  | ppear above post           | s from selected board( | s)    |
| C     | bisplay posts from <b>Boar</b> d | l(s) 1 Selected                        | <ul> <li>Select</li> </ul> | t Board 📎              |       |
|       | That also belong to              |                                        |                            |                        |       |
|       | All Tags Speci                   | fic Tags                               |                            |                        |       |
|       | Select posts to disp             | lay All 🧿 Only                         | Featured                   | Only Non-Featured      |       |

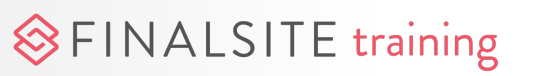

LEVEL 1

### Display boards or collection

Select a collection and/or Select the board(s)

- \* Collections appear above boards
- \* Posts are never duplicated

♦ FINALSITE training

| Edit Post Element Settings                                                            | Share |
|---------------------------------------------------------------------------------------|-------|
| Title Post                                                                            |       |
| — Content Filters           Display posts from Collection         select a collection |       |
| No. Martin                                                                            |       |
| a senare en la ∎raciona de la senare en<br>El senare senare en s                      |       |
| Posts from collections will appear above posts from selected board(s)                 |       |
| Display posts from Board(s) None Select Board                                         |       |

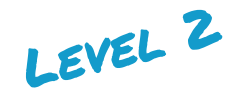

# Display tagged posts from boards or collection

#### "Display posts from Board(s) X that also belong to (Y) tags."

\* Tags have to be used on a post first

✤ Can add multiple tags

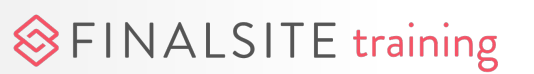

|     |      |               |                  | Edit Post Element Settings                             | Share > |
|-----|------|---------------|------------------|--------------------------------------------------------|---------|
| ļ   | .IST |               | SLIDESHOW        |                                                        |         |
| I I | itle | Post          |                  |                                                        |         |
|     | – Ca | ontent Filte  |                  |                                                        |         |
|     | Di   | splay posts f | from Collection  | select a collection 💌                                  |         |
|     |      | That also     | belong to        |                                                        |         |
|     |      | All Tag       | Specific Tags    |                                                        |         |
|     |      | Search Ta     | ags              |                                                        |         |
|     |      | i.            |                  |                                                        |         |
|     |      |               | Posts from colle | ections will appear above posts from selected board(s) |         |
|     | Di   | splay posts f | from Board(s)    | None Select Board >                                    |         |
|     |      | That also     | belong to        |                                                        |         |
|     |      | All Tage      | Specific Tags    | l                                                      |         |
|     |      | Search Ta     |                  |                                                        |         |
|     |      |               |                  |                                                        |         |

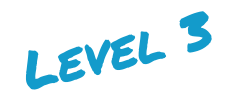

### **Create additional filtering rules**

"Display posts from Board(s) X that belong to ALL tags, and display posts from Board(s) Y that belong to Z tag."

Tags have to be used on a post first

Can add multiple tags

Posts won't be duplicated

♦ FINALSITE training

|   |                   |                  | Edit Post Element Settings                      | Share   |
|---|-------------------|------------------|-------------------------------------------------|---------|
| Ŀ | IST GRID          | SLIDESHOW        |                                                 |         |
| т | itle Post         |                  |                                                 |         |
|   | - Content Filter  |                  |                                                 |         |
|   | Display posts fro | om Collection    | select a collection 🔻                           |         |
|   | That also b       | elong to         |                                                 |         |
|   | All Tags          | Specific Tags    |                                                 |         |
|   |                   | de se a M        | • where the second second second                |         |
|   | i i i i i i       | ale and the      | NR R C                                          |         |
|   |                   | Posts from colle | ections will appear above posts from selected b | oard(s) |
|   | Display posts fro | om Board(s)      | None Select Board                               |         |
|   | That also b       | elong to         |                                                 |         |
|   | All Tags          | Specific Tags    |                                                 |         |
|   |                   |                  |                                                 |         |
|   |                   |                  |                                                 |         |
|   | Display addition  | al Board(s)      | None Select Board                               |         |
|   | That also b       | elong to         |                                                 |         |
|   | All Tags          | Specific Tags    | 1                                               |         |
|   | Search Tag        |                  |                                                 |         |
|   |                   |                  |                                                 |         |
|   |                   | CANCEL           | SAV                                             | E       |

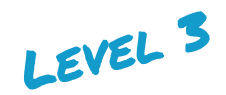

### **Example: District & school news**

Display posts from board "Elementary News" that also belong to "All Tags" and display additional board "District News" that also belong to specific tag "Elementary."

In this case, anything the district post admin tags as "Elementary" will also appear along with all the Elementary news.

♦ FINALSITE training

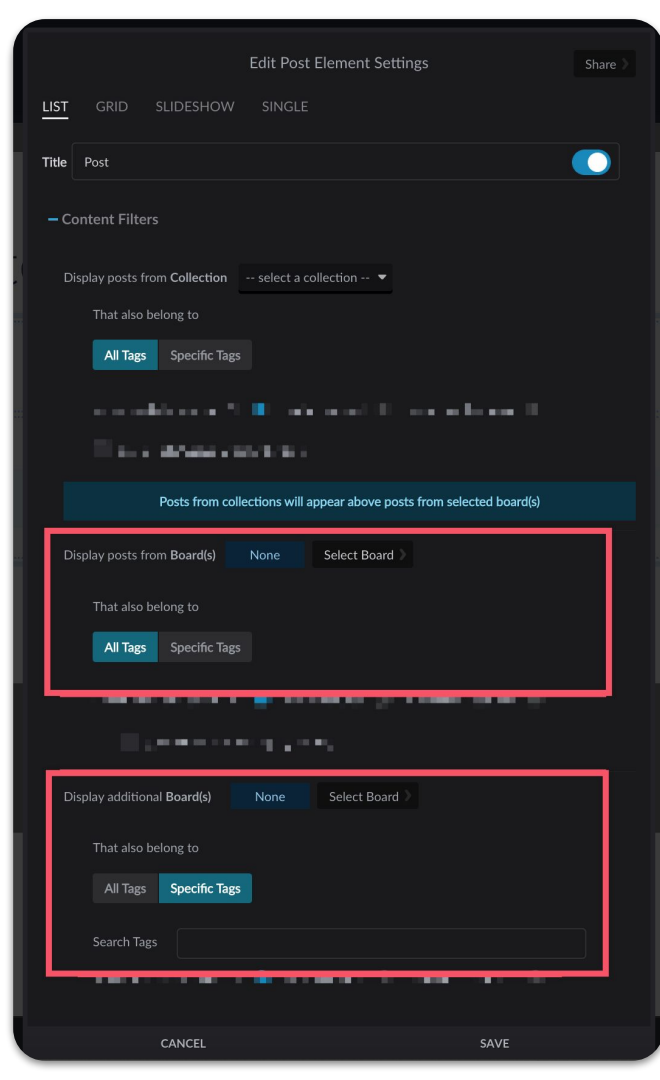

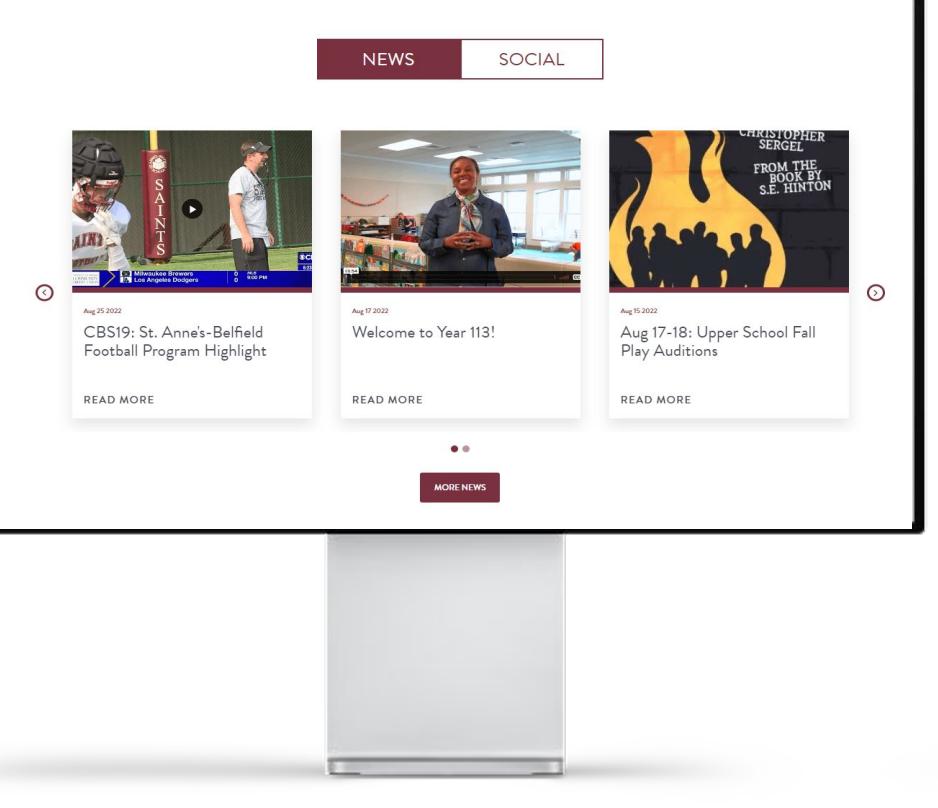

INALSITE

### Create a News page

#### A full news page:

- Add a Post element
- Select List, Grid, or Slideshow in the element settings
- Define which boards are displaying
- Define which details are displaying
- Decide the formatting (how many are displaying)
- Link to pop-up or DBPP

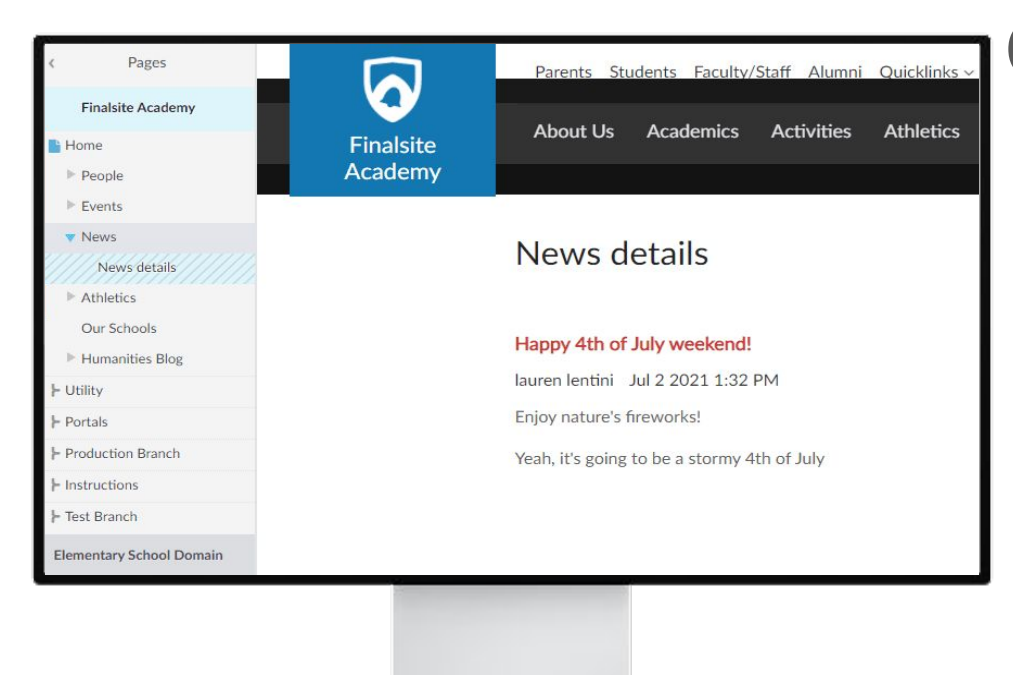

# Create a DBPP

- Create a sub-page under the main news page
- Add a single Post element
- Choose the details to be displayed
- Override page title and SEO metadata
- Add a slideshow Resource element
- Link the Post element to the Resource element

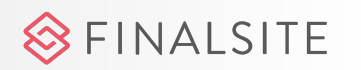

| c Boards                                                      | Alumai 1050-1           | 000                                                             |                                                                                                    |                           |  |
|---------------------------------------------------------------|-------------------------|-----------------------------------------------------------------|----------------------------------------------------------------------------------------------------|---------------------------|--|
| Akamni Akamni 1950-1999                                       | Filter by Status: All 🗸 | ***                                                             | Board Settings GENERAL PRIVACY PERMISSIONS                                                                                                    |                           |  |
| Bristol<br>FPO<br>FSAcademy<br>+ New Folder<br>+ Upload Posts |                         | Welcome class of 1970!<br>• Published - 10/28/2021 10:1-        | Name Aluma 1950-1999<br>Description<br>∅ � � ← B I ¶- Styles - № J. ∰                                                                                                    | = - <b>6</b> - <b>▲</b> ~ |  |
|                                                               |                         | Welcome class of 1960!<br>• Published - 7/1/2021 1:47pm<br>1960 |                                                                                                    |                           |  |
|                                                               |                         | Welcome class of 1950!<br>• Published - 7/1/2021 1:47pm<br>1950 | Thumbhail<br>No Resource Set Browse )                                                                                                    | 2.4                       |  |
|                                                               |                         |                                                                 | Slug alumni-1950-1999                                                                                                    |                           |  |
|                                                               |                         |                                                                 | Default Board Post Page News details Call Select Page Select Page |                           |  |
|                                                               |                         |                                                                 | Enable RSS Enable Subscriptions                                                                                                    |                           |  |
|                                                               |                         |                                                                 | CANCEL                                                                                                    | SAVE                      |  |
|                                                               |                         |                                                                 |                                                                                                    |                           |  |
|                                                               |                         |                                                                 |                                                                                                    |                           |  |

### Apply the DBPP

- Link the home page news and/or the main news page to the DBPP
- Link the board to the DBPP (Posts > Board Settings)

#### What can you do now?

- Preview the post
- Get a direct URL to the post
- Share to Social Media
- Enable Subscriptions
- <u>Display Resources with a post</u>

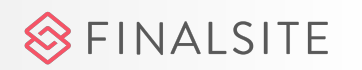

# Homework for Session #3

#### ON YOUR SITE:

- \* Continue creating calendars and events (sync ics feeds).
- \* Continue creating news and/or managing migrated news.
- \* Create dedicated news and calendar pages for all sites.

#### ON YOUR OWN:

Watch the following courses in the training portal:

- ✤ Constituents
- \* Admin Users for Districts
- ✤ Group Manager
- \* Any additional recommended courses

####